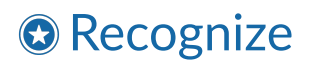

# Recognize Add-In for Outlook Implementation Guide

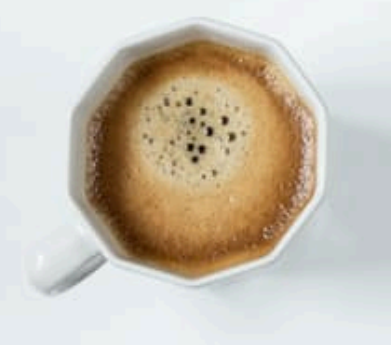

© 2016 Recognize Services Inc

Version 1.0.1

| Introduction                   |    |
|--------------------------------|----|
| About this guide               |    |
| System Requirements            | 3  |
| Installation                   | 4  |
| Installation scenarios         | 4  |
| Single user installation       | 5  |
| Organization wide installation | 7  |
| Authentication                 |    |
| How to login and get started   | 12 |
| Additional info                | 14 |
| Release limitations            | 14 |

## Introduction

### About this guide

The Recognize add-in for Outlook adds the ability to send recognitions via the Recognize platform directly from within Outlook.

This implementation guide applies to Office 365 accounts that use Microsoft Exchange to manage email accounts.

This guide is intended for system administrators and describes installing for an entire Office365 tenant. It will describe how to deploy, configure and customize the add-in onto machines and Outlook web-apps (OWA's) for all users in your organization.

### System Requirements

#### **Requirements for configuration**

- Microsoft Exchange Server Exchange Server 2010, 2013, or 2016
- Microsoft Exchange Online Exchange provided by Office 365
- Microsoft Office 365

#### Requirements for user access to add-in

- Microsoft Outlook Web app (OWA)
- Microsoft Outlook

| The table below lists the supported operating systems with Outlook versions for the Add-in for Outlook. |  |  |  |  |  |  |  |
|----------------------------------------------------------------------------------------------------|--|--|--|--|--|--|--|
|                                                                                                    |  |  |  |  |  |  |  |

|                     | Win<br>XP 32<br>bit | Win<br>XP 64<br>bit | Win<br>Vista 32<br>bit | Win 7<br>32 bit | Win 7<br>64 bit | Win 8<br>32 bit | Win 8<br>64 bit |
|---------------------|---------------------|---------------------|------------------------|-----------------|-----------------|-----------------|-----------------|
| Office 2010         | 1                   | NA*                 | ~                      | ~               | ~               | ~               | ~               |
| Office 2010 64 bits | NA*                 | NA*                 | NA*                    | NA*             | ~               | NA*             | ~               |
| Office 2013         | NA*                 | NA*                 | NA*                    | ~               | ~               | ~               | ~               |
| Office 2013 64 bits | NA*                 | NA*                 | NA*                    | NA*             | 1               | NA*             | ~               |
| Office 2016         | NA*                 | NA*                 | NA*                    | ~               | ~               | ~               | ~               |
| Office 2016 64 bits | NA*                 | NA*                 | NA*                    | NA*             | ~               | NA*             | ~               |

<sup>\*</sup>NA = Not supported by Microsoft

## Chapter 1 Installation

### Installation scenarios

There are two installation scenarios to install the Recognize Add-in for Outlook in your organization:

- **Single user installation** a user installs the add-in for themselves.
- **Tenant-wide installation** an IT administrator installs the add-in for their entire organization.

### Single user installation

Users can install the Recognize add-in for Outlook themselves without requiring IT effort as long as the **Office 365** store is enabled for the tenant.

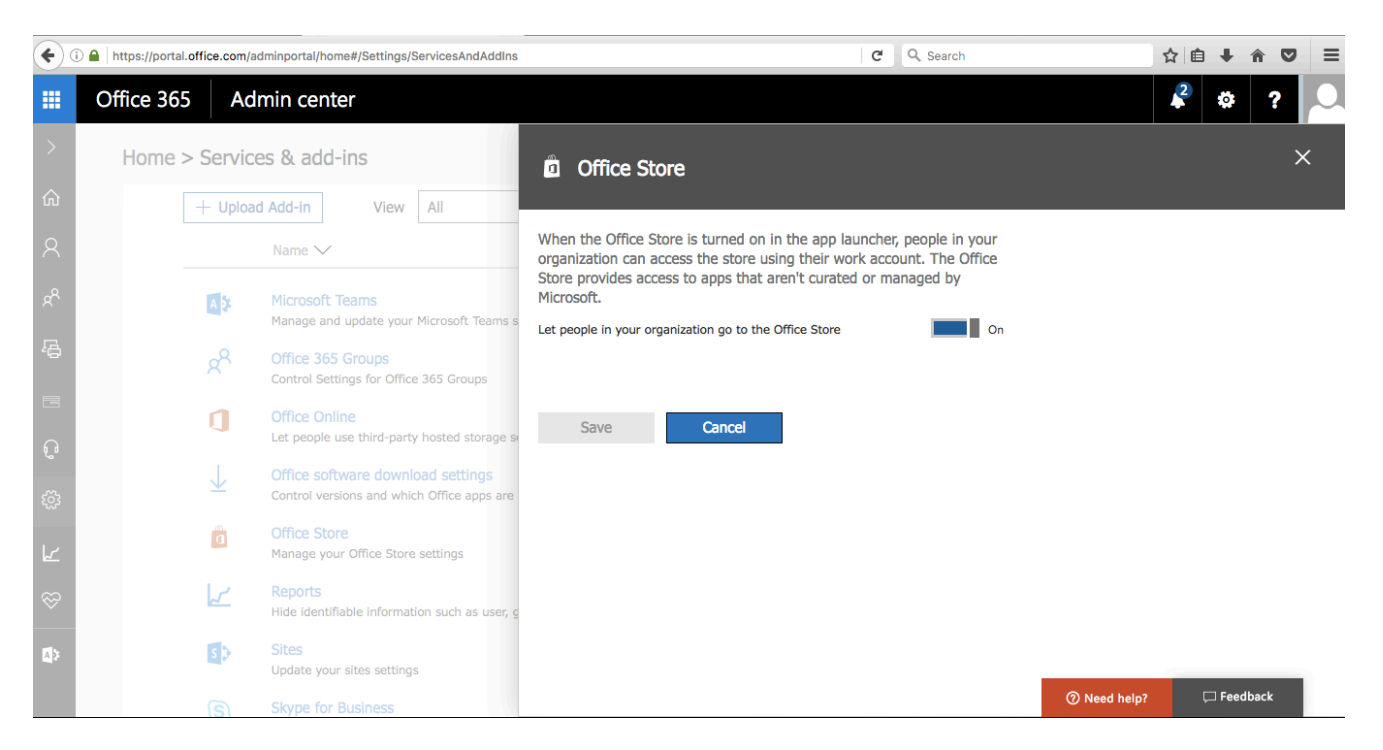

Users begin by clicking "Manage integrations" which is available from the gear icon at the top of the page:

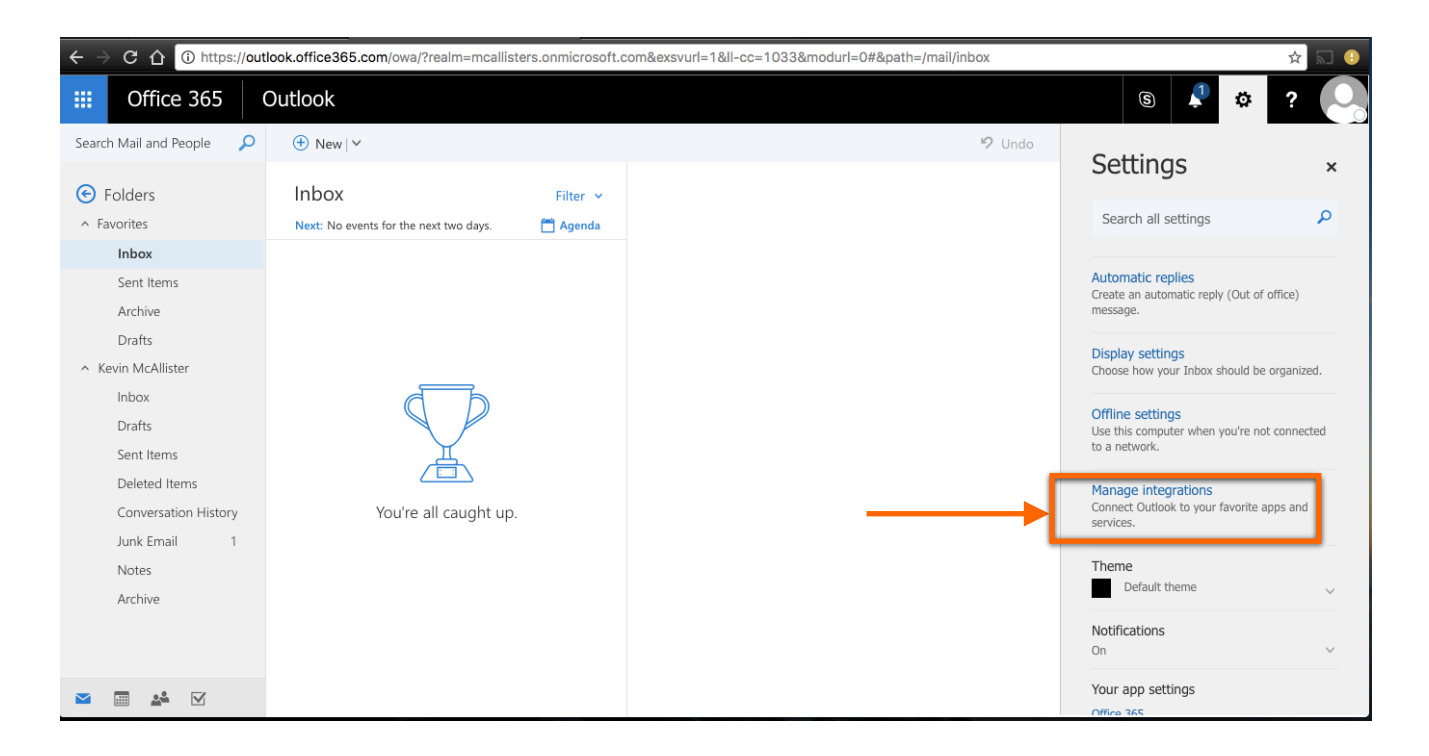

Then search for Recognize from the Outlook store and toggle the add-in to "on".

| ← → C î î https://out                                                                                                    | look.office365.com/owa/?realm=mcalliste | ers.onmicrosoft.com&exsvu | ırl=1&ll-cc=1033&modurl=0 ☆ 🗔 🕘                                                                                                    |
|----------------------------------------------------------------------------------------------------|-----------------------------------------|---------------------------|----------------------------------------------------------------------------------------------------|
| III Office 365                                                                                                    | Outlook                                 |                           | s 🔺 🌣 ? 📿                                                                                                    |
| Search Mail and People 🔎                                                                                                    | 🛨 New   Y                               |                           | X Close Send feedback                                                                                                    |
| <ul> <li>Folders</li> <li>Inbox</li> <li>Sent Items</li> <li>Drafts</li> <li>More</li> <li>Groups * New</li> <li>Groups * New</li> <li>Groups give teams a shared space for email, documents, and scheduling events.</li> <li>Discover</li> <li>Create</li> </ul> | Inbox<br>Vou're all caught up.          | Filter 🖌                  | Add-Ins Connectors   Ad-iss may access personal information. By turning an add-in on, you agree to its License Terms and Privacy Policy. Cite tere to add a custom add-in.   Image: Image: |
|                                                                                                    |                                         |                           | servicecamp<br>Reply to tickets and work with servicecamp<br>directly from within Outlook.<br>★☆☆☆☆                                                                                                    |
|                                                                                                    |                                         |                           | Maps for Outlook is a Maps Generator and<br>Address look up add in for Outlook                                                                                                    |

Once enabled, you can simply close the integrations window and open a compose mail window. When the add-in has been installed successfully, you will see the blue Recognize star logo () in the bottom right hand side of the pane.

| $\leftarrow$ $\rightarrow$ C $\triangle$ $\bigcirc$ https://out                     | - 🔆 C 🏠 🔒 https://outlook.office365.com/owa/?realm=mcallisters.onmicrosoft.com&exsvurl=1&ll-cc=1033&modurl=0 🔄 🖈 🔝 9 |          |                                   |  |  |  |  |  |  |
|-------------------------------------------------------------------------------------|----------------------------------------------------------------------------------------------------|----------|-----------------------------------|--|--|--|--|--|--|
| III Office 365                                                                      | Outlook                                                                                                    |          | © 🔺 🌣 ? 🕓                         |  |  |  |  |  |  |
| Search Mail and People 🛛 🔎                                                          |                                                                                                    |          | ™ Send 🔋 Attach Discard •••       |  |  |  |  |  |  |
| ∧ Folders                                                                           | Inbox                                                                                                    | Filter 🖌 | To                                |  |  |  |  |  |  |
| Sent Items<br>Drafts                                                                |                                                                                                    |          | Cc                                |  |  |  |  |  |  |
| More<br>Groups * New                                                                |                                                                                                    |          | Add a message or drag a file here |  |  |  |  |  |  |
| Groups give teams a shared<br>space for email, documents,<br>and scheduling events. |                                                                                                    |          |                                   |  |  |  |  |  |  |
| <ul> <li>→ Discover</li> <li>+ Create</li> </ul>                                    | You're all caught up.                                                                                                |          |                                   |  |  |  |  |  |  |
|                                                                                     |                                                                                                    |          |                                   |  |  |  |  |  |  |
|                                                                                     |                                                                                                    |          | Send Discard 0 Set 2              |  |  |  |  |  |  |
|                                                                                     |                                                                                                    |          |                                   |  |  |  |  |  |  |

Please see the chapter on **Authentication** to proceed.

## Organization wide installation

IT administrators may install the Recognize add-in for Outlook for their entire organization. Begin by going to the Office 365 admin dashboard and then going to **Exchange admin center** (EAC).

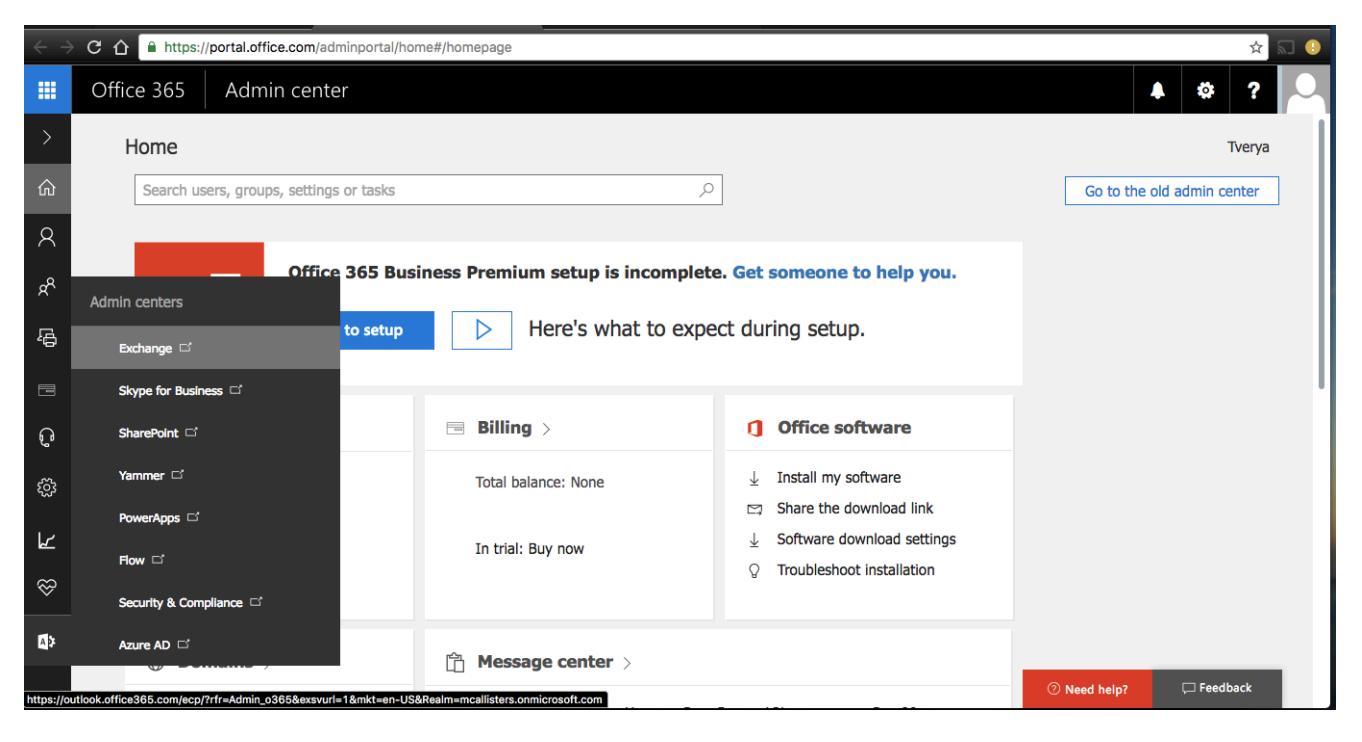

Then, click "add-ins" underneath "Organization"

| $\leftarrow$ $\rightarrow$ C $\triangle$ $$ https://d | C 👌 https://outlook.office365.com/ecp/?rfr=Admin_o365&exsvurl=1&mkt=en-US&Realm=mcallisters.onmicrosoft.com |                                        |                                                     |         |  |  |  |  |  |  |
|-------------------------------------------------------|----------------------------------------------------------------------------------------------------|----------------------------------------|-----------------------------------------------------|---------|--|--|--|--|--|--|
| III Office 365                                        | Admin                                                                                                    |                                        | s 🖡 🌣                                               | ?       |  |  |  |  |  |  |
| Exchange admin co                                     | enter                                                                                                    |                                        |                                                     |         |  |  |  |  |  |  |
| dashboard                                             | Welcome                                                                                                    |                                        |                                                     |         |  |  |  |  |  |  |
| recipients                                            |                                                                                                    |                                        |                                                     |         |  |  |  |  |  |  |
| permissions                                           | recipients<br>mailboxes                                                                                     | permissions<br>admin roles             | compliance management<br>in-place eDiscovery & hold |         |  |  |  |  |  |  |
| compliance management                                 | groups                                                                                                    | user roles<br>Outlook Web App policies | auditing<br>retention policies                      |         |  |  |  |  |  |  |
| organization                                          | contacts                                                                                                    |                                        | retention tags                                      |         |  |  |  |  |  |  |
|                                                       | shared                                                                                                    |                                        | journal rules                                       |         |  |  |  |  |  |  |
| protection                                            | migration                                                                                                   |                                        |                                                     |         |  |  |  |  |  |  |
| mail flow                                             |                                                                                                    |                                        |                                                     |         |  |  |  |  |  |  |
| mobile                                                | organization                                                                                                | protection                             | mail flow                                           |         |  |  |  |  |  |  |
|                                                       | sharing                                                                                                    | malware filter                         | rules                                               |         |  |  |  |  |  |  |
| public folders                                        | add-ins                                                                                                    | connection filter                      | message trace                                       |         |  |  |  |  |  |  |
| unified messaging                                     |                                                                                                    | spam niter                             | accepted domains                                    |         |  |  |  |  |  |  |
|                                                       |                                                                                                    | guarantine                             | connectors                                          |         |  |  |  |  |  |  |
| hybrid                                                |                                                                                                    | action center                          |                                                     |         |  |  |  |  |  |  |
|                                                       |                                                                                                    | dkim                                   |                                                     |         |  |  |  |  |  |  |
|                                                       | mobile                                                                                                    | public folders                         | unified messaging                                   |         |  |  |  |  |  |  |
|                                                       | mobile device access                                                                                        | public folders                         | UM dial plans                                       |         |  |  |  |  |  |  |
| https://outlook.office365.com/ecp/Ad                  | dminHome/AdminHomePage.aspx?reqId=148                                                                       | 32353019696&showhelp=false#            | I IM TP gateways                                    | eedback |  |  |  |  |  |  |

#### Then click the "+" icon and "Add from the Office Store".

| Office 365                              | Admin                              |                        |                                     |                                  | s 🕈 🔅 ?                                                                                                    |
|-----------------------------------------|------------------------------------|------------------------|-------------------------------------|----------------------------------|----------------------------------------------------------------------------------------------------|
| Exchange admin cen                      | iter                               |                        |                                     |                                  |                                                                                                    |
| dashboard                               | sharing add-ins                    |                        |                                     |                                  |                                                                                                    |
| recipients                              |                                    |                        |                                     |                                  |                                                                                                    |
| permissions                             | Add-ins let your users do ar       | d see more without lea | ving their mailbox. The following I | ist shows add-ins that have been | installed for the organization. Find more add-ins for Outlook at the Office Store                                                                                                    |
| compliance management                   | +- 🖉 🖮 8                           |                        |                                     |                                  |                                                                                                    |
| organization                            | Add from the Office Sto            | ROVIDER                | USER DEFAULT                        | PROVIDED TO                      |                                                                                                    |
| protection                              | Add from URL<br>Add from file      | Иicrosoft<br>Иicrosoft | Enabled<br>Enabled                  | Everyone<br>Everyone             | Action Items                                                                                                    |
| mail flow                               | My Templates<br>Suggested Meetings | Microsoft<br>Microsoft | Enabled<br>Enabled                  | Everyone<br>Everyone             | Created by: Microsoft                                                                                                    |
| mobile                                  | Unsubscribe                        | Microsoft              | Enabled                             | Everyone                         | Shows Action Item suggestions from your email. This add-in will not share your<br>data with any third-party service.                                                                                                    |
| public folders                          |                                    |                        |                                     |                                  | This add-in is installed by default. It can't be uninstalled.                                                                                                    |
| unified messaging                       |                                    |                        |                                     |                                  | Permissions: Read\write mailbox<br>When the user clicks this add-in, the add-in will be able to read or modify the                                                                                                    |
| hybrid                                  |                                    |                        |                                     |                                  | contents of any item in the user's mailbox and create new items. It will be able<br>to access personal information in any message or calendar item, for example, in<br>the subject, in the list of senders or recipients, in the body, or in attachments.<br>The add-in may send this data to a third-party service. |
| https://outlook.office365.com/ecp/Exter | sion/OrgExtensions.slab?reqId=14   | 82353055979&showh      | elp=false# of 5 total               |                                  | <b>7</b> Feedback                                                                                                    |

This will take you to the Office Store where you can search for "Recognize".

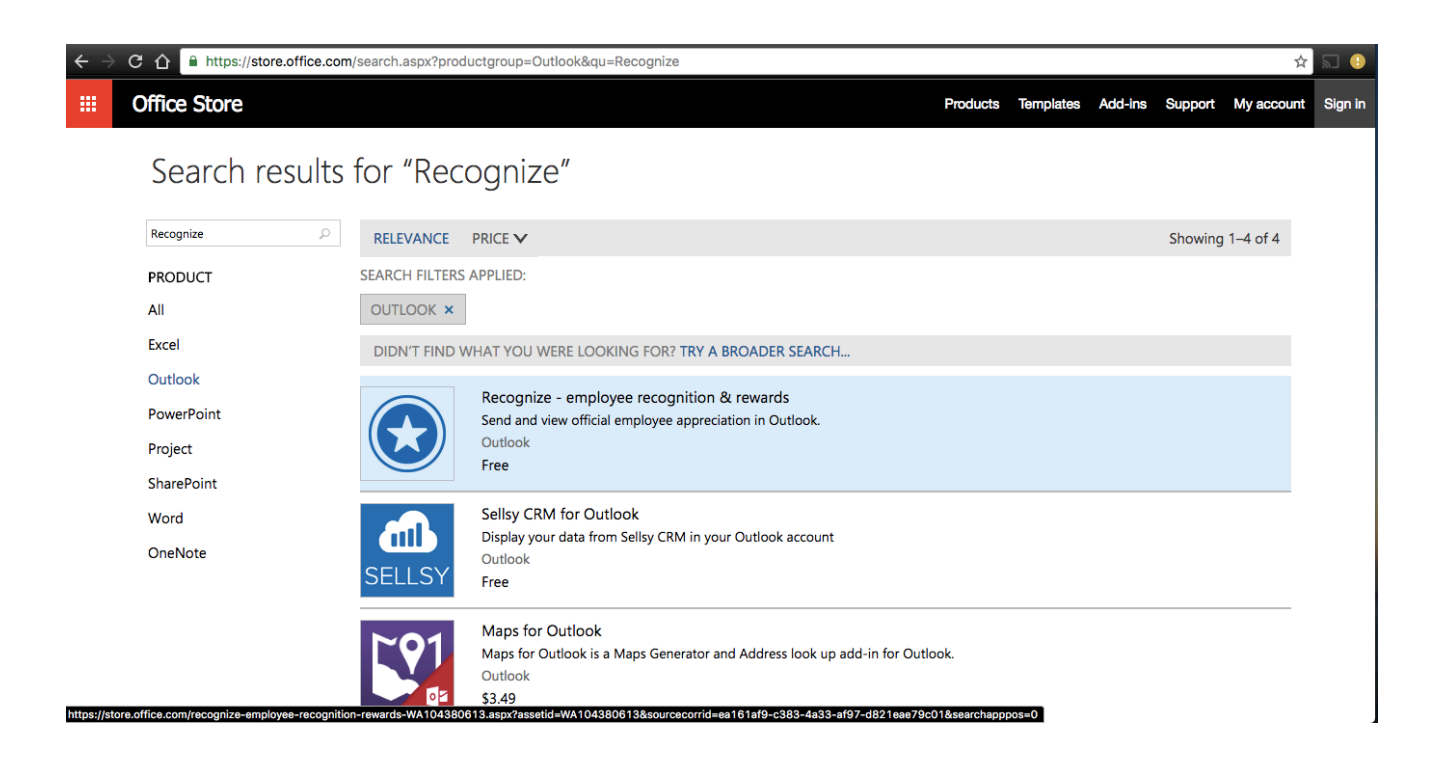

Once at the Recognize add-in page, click "Add" to install the add-in to your organizations account and follow the prompts.

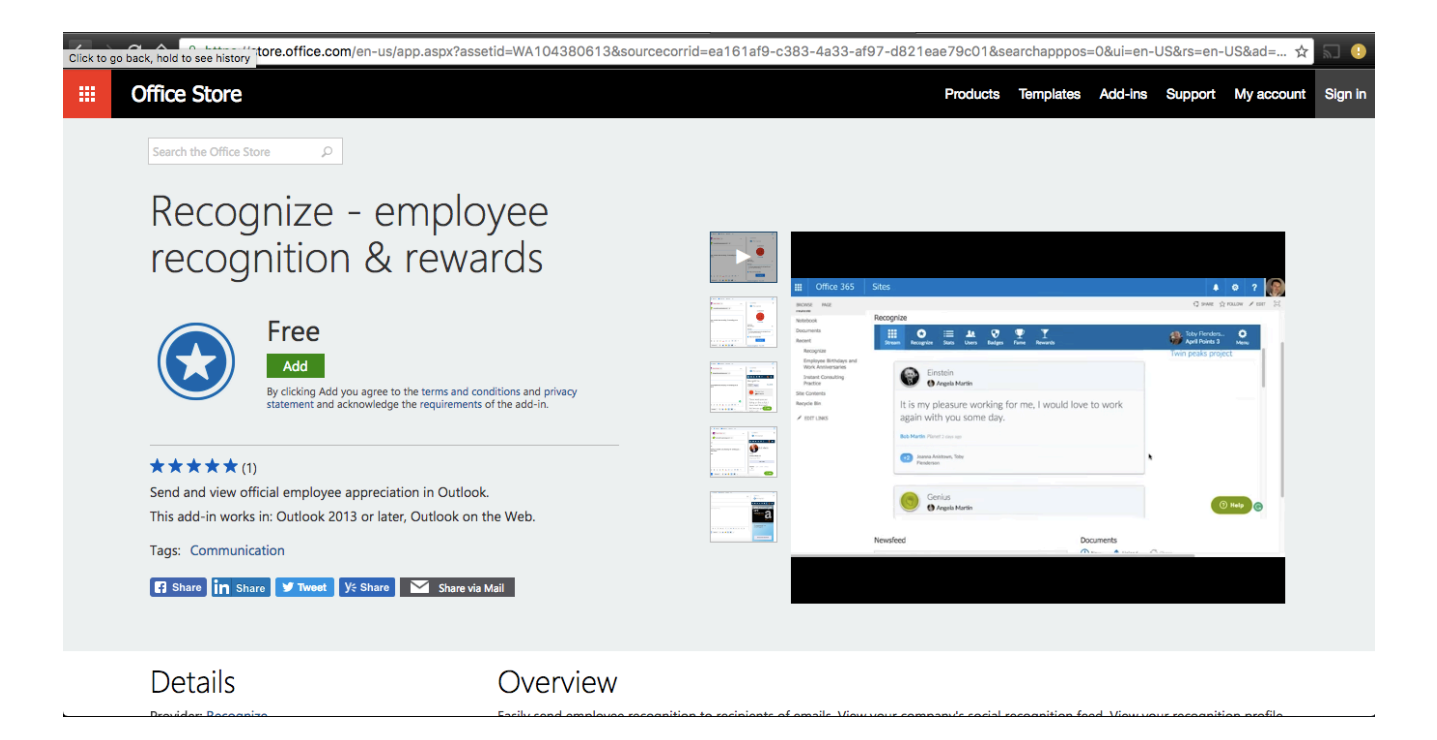

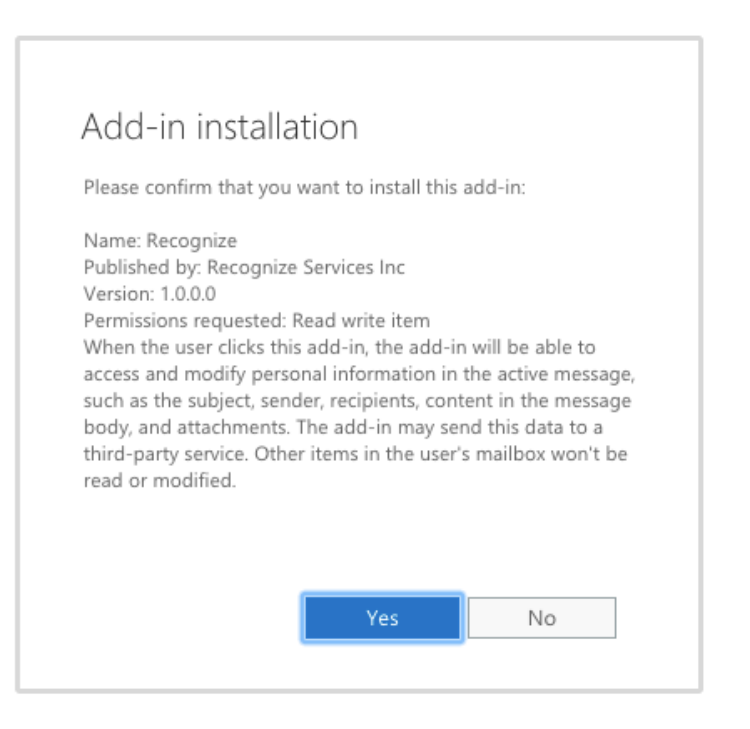

| ← → C A https://store.office.com/help/acquireoutlookapps.aspx?omkt=en-US                                                                                                    |               |            |            |               |         |            | Ť            | 2 🛛 🔒         |
|----------------------------------------------------------------------------------------------------|---------------|------------|------------|---------------|---------|------------|--------------|---------------|
| III Office Store                                                                                                    |               |            | Products   | Templates     | Add-ins | Support    | My accoun    | t Sign in     |
| Search the Office Store                                                                                                    |               |            |            |               |         |            |              |               |
| You've added an Add-in for Outlook                                                                                                    |               |            |            |               |         |            |              |               |
| Start using your add-in:                                                                                                    |               |            |            |               |         |            |              |               |
| <ol> <li>Open an e-mail and look for your add-in in the gray bar at the top of the message. Your add-in will appear in e-mails<br/>where it can read content in the email. For example, with the Bing Maps add-in, you'll see the add-in on any message that<br/>contains a postal address.</li> </ol> |               |            |            |               |         |            |              |               |
| 2. Click the add-in name in the bar below the message header to see its content.                                                                                                    |               |            |            |               |         |            |              |               |
| Get more Add-ins for Outlook                                                                                                    |               |            |            |               |         |            |              |               |
|                                                                                                    |               |            |            |               |         |            |              |               |
|                                                                                                    |               |            |            |               |         |            |              |               |
|                                                                                                    |               |            |            |               |         |            |              |               |
|                                                                                                    |               |            |            |               |         |            |              |               |
| Change language                                                                                                    | Accessibility | Contact Us | Developers | Privacy and ( | Cookies | Legal Trad | lemarks © 20 | 016 Microsoft |

Back at the add-in center, the add-in will be disabled by default. In order to ensure that the add-in is installed for all your users, click the pencil icon to edit the add-in.

| sharing <b>add-ins</b>    |            |                           |                                  |                                   |                                                                                                    |                                                                                                    |
|---------------------------|------------|---------------------------|----------------------------------|-----------------------------------|----------------------------------------------------------------------------------------------------|----------------------------------------------------------------------------------------------------|
| Add-ins let your users da | and see mo | ore without leaving their | mailbox. The following list show | rs add-ins that have been install | ed for the organiza                                                                                                    | tion. Find more add-ins for Outlook at the Office Store                                                                                                    |
| NAME                      | PROVI      | DER                       | USER DEFAULT                     | PROVIDED TO                       |                                                                                                    |                                                                                                    |
| Action Items              | Micro      | soft                      | Enabled                          | Everyone                          |                                                                                                    |                                                                                                    |
| Bing Maps                 | Micro      | soft                      | Enabled                          | Everyone                          |                                                                                                    | Recognize<br>Version: 1.0.0.0                                                                                                    |
| My Templates              | Micro      | soft                      | Enabled                          | Everyone                          |                                                                                                    | Created by: Recognize Services Inc                                                                                                    |
| Recognize                 | Recog      | gnize Services Inc        | Disabled                         | Everyone                          |                                                                                                    |                                                                                                    |
| Suggested Meetings        | Micro      | soft                      | Enabled                          | Everyone                          | Your company                                                                                                    | 's employee recognition and rewards program.                                                                                                    |
| Unsubscribe               | Micro      | soft                      | Enabled                          | Everyone                          | Permissions: R<br>When the user<br>personal inforr<br>recipients, con<br>this data to a t<br>read or modifi<br>View more det<br>Review this ad | ead write item<br>clicks this add-in, the add-in will be able to access and modify<br>mation in the active message, such as the subject, sender,<br>tent in the message body, and attachments. The add-in may send<br>hird-party service. Other items in the user's mailbox won't be<br>ed.<br>ails about this add-in at the Office Store<br>d-in at the Office Store |

Select "Mandatory" so users will immediately see it and cannot disable it.

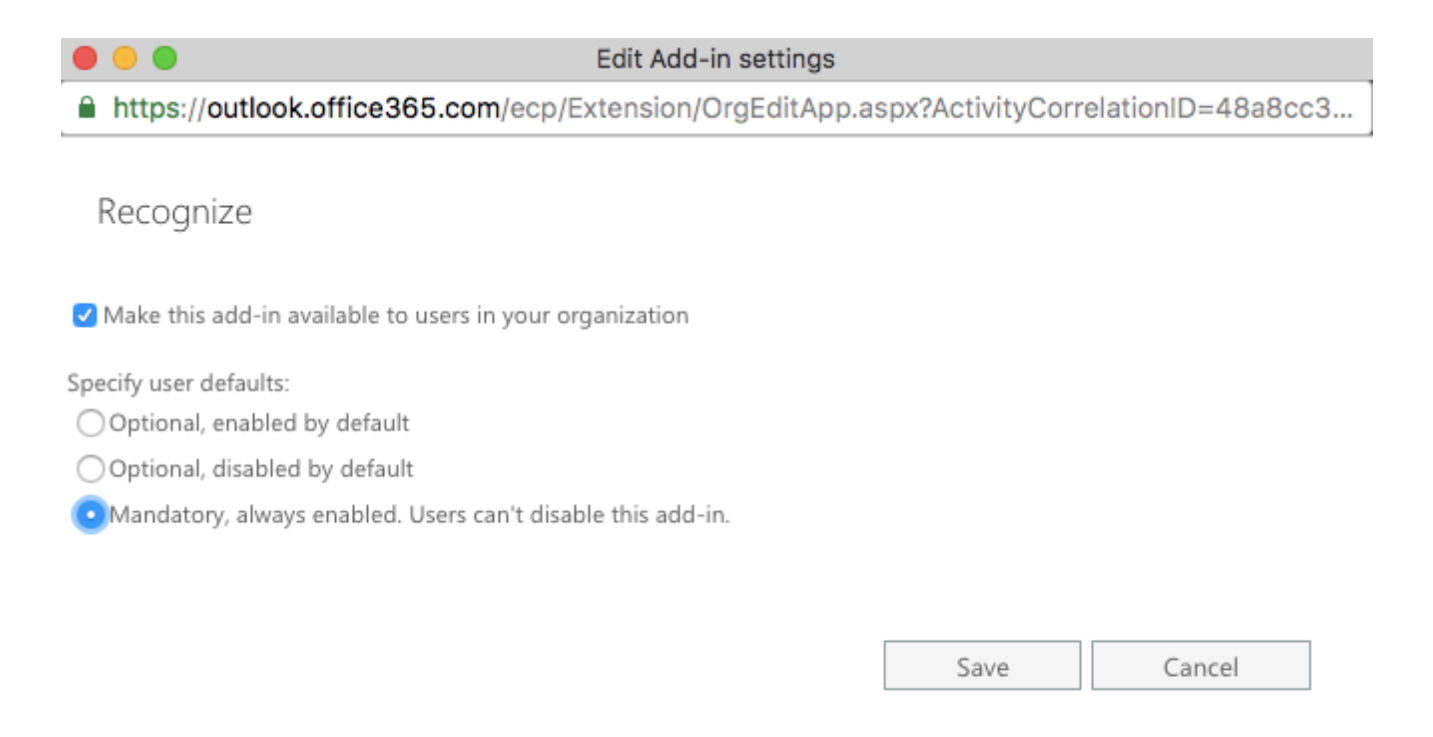

Once saved, users can now visit the compose email pane and see the Recognize add-in accessible via the blue star logo in the bottom right corner

| $\leftrightarrow$ $\rightarrow$ C $\triangle$ $\triangleq$ https://out                                                                                    | tlook.office365.com/owa/?realm=mcallister | s.onmicrosoft.com | &exsvurl=1&ll-cc=1033&modurl=0 ☆ 🔊                                                                                                    |
|----------------------------------------------------------------------------------------------------|-------------------------------------------|-------------------|----------------------------------------------------------------------------------------------------|
| III Office 365                                                                                                    | Outlook                                   |                   | © 🔺 🌣 ? 🗸                                                                                                    |
| Search Mail and People 👂                                                                                                    |                                           |                   | ™ Send 🔋 Attach Discard ····                                                                                                    |
| ∧ Folders                                                                                                    | Inbox                                     | Filter 🖌          | To                                                                                                    |
| Inbox<br>Sent Items                                                                                                    |                                           |                   | Cc                                                                                                    |
| Drafts<br>More                                                                                                    |                                           |                   | Add a subject                                                                                                    |
| <ul> <li>Groups * New</li> <li>Croups give teams a shared space for email, documents, and scheduling events.</li> <li>Discover</li> <li>Create</li> </ul> | You're all caught up.                     |                   | Add a message or drag a file here                                                                                                    |
|                                                                                                    |                                           |                   | $\mathbb{A}_{\!\!A} \ \ \mathbb{A}  \mathbb{B}  I  \underline{\mathbb{U}}  \underline{\mathbb{A}}  \underline{\mathbb{A}}  \overleftarrow{=}  \overleftarrow{\equiv}  \overleftarrow{\equiv}  \overleftarrow{\equiv}  \overleftarrow{\equiv}  \overleftarrow{\equiv}  \overleftarrow{\equiv}  \overleftarrow{\equiv}  \overleftarrow{\equiv}  \overleftarrow{\otimes}  \overleftarrow{\mathbf{x}}^2  \underline{\mathbf{x}}_2  \mathbf{v}$ |
|                                                                                                    |                                           |                   | Send Discard 🛛 🖾 😂 🍌 🗸                                                                                                    |
| Markova 100 mm                                                                                                    |                                           |                   |                                                                                                    |
|                                                                                                    |                                           |                   |                                                                                                    |

Please see the next section on Authentication to proceed.

## Authentication

### How to login and get started

After clicking the Recognize add-in button for the first time, you will see the following screen and will need to login. Simply click the "**Sign in with Microsoft**" button.

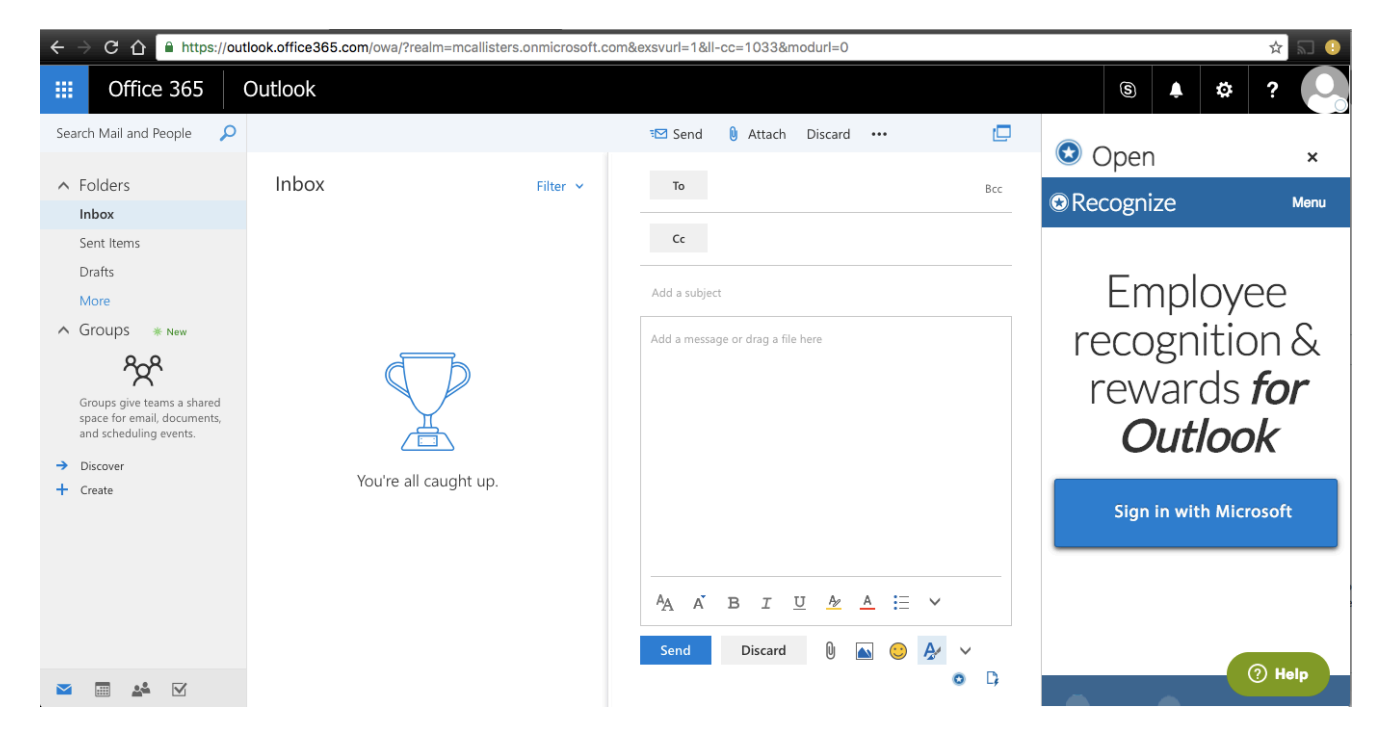

#### Select your account.

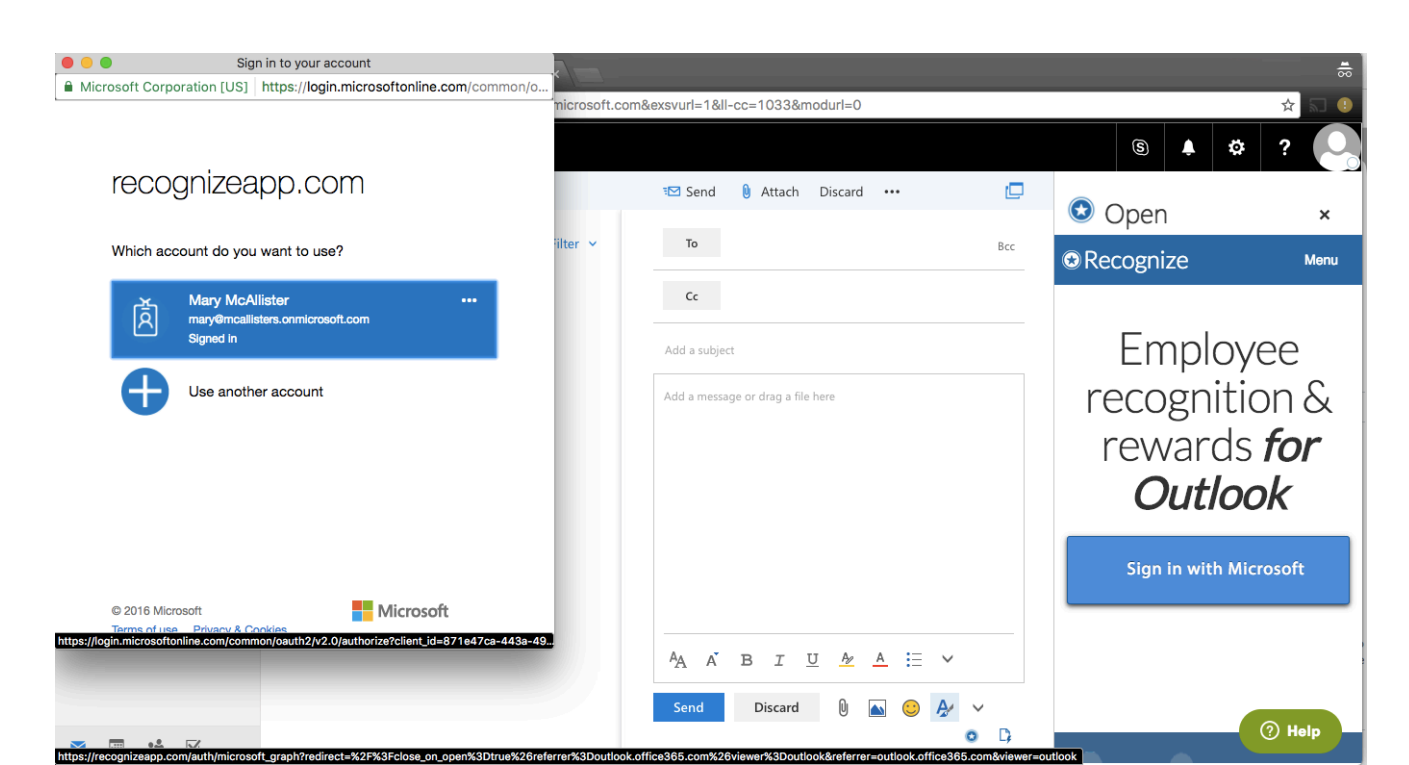

#### Authorize Recognize to access your account.

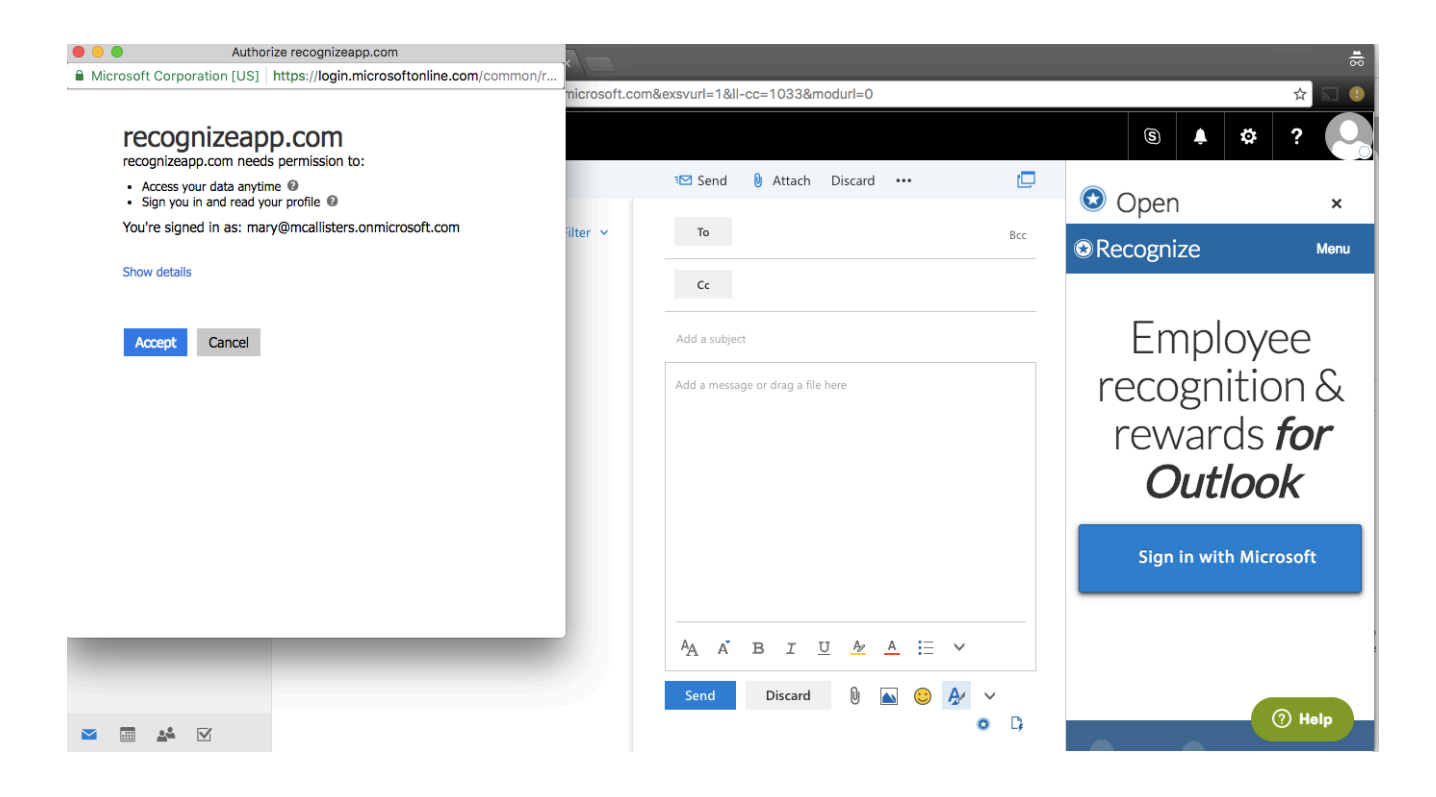

| ← → C ☆ 🔒 https://ou                                                                | tlook.office365.com/owa/?realm=mcallisters.onmicrosoft.com&exsvurl=1&ll-cc=1033&modurl=0                        |      | \$                                                                    | 20 |
|-------------------------------------------------------------------------------------|----------------------------------------------------------------------------------------------------|------|-----------------------------------------------------------------------|----|
| III Office 365                                                                      | Outlook                                                                                                    |      | s 🔺 🌣 ?                                                               | 0  |
| Search Mail and People 🛛 🔎                                                          | গত্র Send 🔋 Attach Discard 🚥                                                                                    | ø    | 😒 Open                                                                | ×  |
| ▲ Folders                                                                           | Inbox Filter v To                                                                                               | Bcc  | Choose a badge                                                        | ~  |
| Sent Items Drafts More                                                              | Recognize<br>Your account is ready<br>Hi Mary You are ready for lift off. Congrats! You're one<br>Add a subject |      | +                                                                     |    |
| ∧ Groups * New                                                                      | Click to go back, hold to see history <sup>bre</sup>                                                            |      | Recipients<br>Insert recipients in the To field<br>Message (optional) |    |
| Groups give teams a shared<br>space for email, documents,<br>and scheduling events. |                                                                                                    |      | Reason for the recognition                                            | 11 |
| → Discover + Create                                                                 |                                                                                                    |      | Private Recognize                                                     |    |
|                                                                                     |                                                                                                    |      | Company recognitions Your profile                                     |    |
|                                                                                     | $^{A}A \xrightarrow{B} I \xrightarrow{U} \xrightarrow{P} A := \vee$                                             | ~    |                                                                       |    |
| M 🖩 📽 🗹                                                                             |                                                                                                    | o D; |                                                                       |    |

You are now ready to start using Recognize in Outlook!

## Additional info

### **Release limitations**

- The Recognize add-in does not currently support SSO. If you require SSO, please contact us at <a href="mailto:support@recognizeapp.com">support@recognizeapp.com</a>.
- The Recognize add-in only supports installation via the Office store. Manual installation may be possible, but is not currently supported.